**1.** Assume-se neste lab que concluiu com sucesso o LAB6. Copie todos os ficheiros da pasta "LAB6" para a pasta "LAB7".

```
a12345@daw2:~$ cd public_html
a12345@daw2:~/public_html$ cp -R LAB6 LAB7
a12345@daw2:~/public_html$ chmod g+w LAB7/templates_c
```

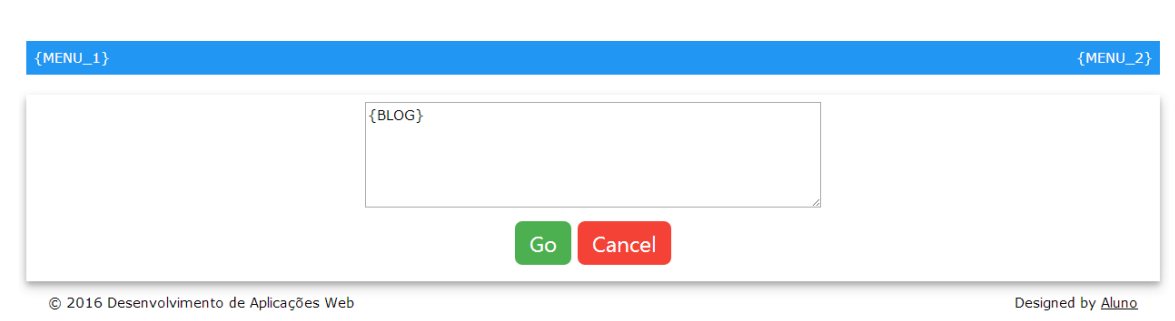

2. Construa o template SMARTY (formulario) blog\_template.tpl

- {MENU\_1} é um link ("home") para "index.php"
- {MENU\_2} é um self-link ("blog")
- {BLOG} é um placeholder para texto
- {ACTION} é um placeholder para a acção (não está visivel no template)

3. Construa o controlador PHP blog.php que:

- se a variável micropost\_id recebida pelo método GET não estiver definida, o placeholder {BLOG} está vazio, e o placeholder {ACTION} contem action="newblog\_action.php"
- se a variável micropost\_id recebida pelo método GET estiver definida, coloca no placeholder {BLOG} o texto do blog que se vai actualizar, e o placeholder {ACTION} contem action="updateblog\_action.php"<sup>1</sup>
- em ambos os casos o método deverá ser method="post".

<sup>&</sup>lt;sup>1</sup> Em alternativa pode usar a estrutura {if},{else} no template Smarty

4. Construa o controlador newblog\_action.php que

- tem acesso ao cookie da sessão
- com o id do utilizador registado na sessão insere na tabela "microposts" na base de dados o novo blog
  - INSERT INTO microposts (user\_id, ...) VALUES(...)
- envia a mensagem "SUCCESS: New post submitted" e re-direcciona para o portal de entrada no site index.php. Utilize o controlador message.php para enviar a mensagem.
- se o cookie da sessão não estiver definido, deve ser enviada uma mensagem de erro "ERROR: Login first" e feito o redireccionamento para a página de rosto do site. Utilize o controlador message.php para enviar a mensagem.

5. Construa o controlador updateblog\_action.php que

- tem acesso ao cookie da sessão
- com o id do utilizador registado e o id do blog<sup>2</sup> actualiza a tabela "microposts" na base de dados com o novo texto do blog "UPDATE microposts SET content= ... WHERE id="
- envia a mensagem "SUCCESS: Post updated" e re-direcciona para o portal de entrada no site index.php
- se o cookie da sessão não estiver definido (ou o utilizador tentar fazer o update de um post que não lhe pertence...) deve ser enviada uma mensagem de erro "ERROR: Not allowed" e feito o redireccionamento para a página de rosto do site. Utilize o controlador message.php para enviar a mensagem.

<sup>&</sup>lt;sup>2</sup> O id do blog pode ser passado de várias formas à escolha

<sup>1. &</sup>lt;input type="hidden" name="micropost\_id" value="82" >

<sup>2. &</sup>lt;form action="updateblog\_action.php?micropost\_id=82" method="post">

<sup>3. \$</sup>\_SESSION['micropost\_id']=82;

### FUNCIONALIDADE "REMEMBER ME"

| {MENU_1}                               |                                 | {MENU_2} {MENU_3}        |
|----------------------------------------|---------------------------------|--------------------------|
|                                        | {MESSAGE}                       |                          |
|                                        |                                 |                          |
|                                        | Login                           |                          |
| Email                                  |                                 |                          |
|                                        |                                 |                          |
| Password                               |                                 |                          |
| 1                                      |                                 |                          |
|                                        |                                 |                          |
|                                        | Go Remember Me Forgot password? |                          |
| © 2016 Desenvolvimento de Aplicações V | /eb                             | Designed by <u>Aluno</u> |

6. Altere o template login\_template.tpl:

- Adicione uma nova tag "input" <input type="checkbox" name="autologin" value="1">
- Adicione um hyperlink <a href="password\_reset.php">Forgot password?</a>

7. Altere o controlador login\_action.php que vai consultar a base de dados para validar o login do utilizador.

Em caso de sucesso e a checkbox "Remember Me" foi activada:

- cria um "cookie" com o nome "rememberMe"
- coloca no valor do cookie um token "md5" do tempo actual substr(md5(time()),0,32)
- define a duração do cookie um mês: time() + (3600 \* 24 \* 30)
- guarda o valor do cookie na base de dados (tabela users, coluna remember\_digest)

8. Altere o controlador index.php para, se o servidor web receber um cookie com o token guardado na base de dados, validar imediatamente o utilizador a quem pertence o token.

Pode encontrar a funcionalidade que se pretende em

http://all.deei.fct.ualg.pt/~a999990/smarty\_exame2/

Considere o lab concluído quando tiver reproduzido a funcionalidade no seu portal no servidor "daw2" (http://daw.deei.fct.ualg.pt).

**9.** Faça o upload dos ficheiros

- blog.php
- newblog\_action.php
- updateblog\_action.php
- login\_action.php
- model.php (opcional)

para a pasta "LAB7" ("lab7" NÃO, "Lab7" NÃO)

- blog\_template.tpl
- login\_template.tpl

para a pasta "LAB7/templates"

#### **REFERÊNCIAS**:

- <u>http://intranet.deei.fct.ualg.pt/DAW/cookies/files.html</u>
- http://intranet.deei.fct.ualg.pt/DAW/auth-db-sessions/files.html

## ANEXO 1: Acesso à base de dados MySQL

- O acesso à base de dados MySQL na rede UALG pode ser feita

em linha de comando

a12345@daw2:~\$mysql -u a12345 -p -h 10.10.23.184 db a12345

(substitua "12345" pelo seu número de aluno)

ou ainda utilizando o software phpMyAdmin disponível no URL

http://daw.deei.fct.ualg.pt/phpMyAdmin

### ANEXO 2: Estrutura da base de dados

```
CREATE TABLE `users` (
  `id` int(11) NOT NULL auto increment,
  `name` varchar(255) default NULL,
  `email` varchar(255) default NULL,
  `created at` datetime NOT NULL,
  `updated at` datetime NOT NULL,
  `password_digest` varchar(255) default NULL,
  `remember digest` varchar(255) default NULL,
  `admin` tinyint(1) default NULL,
  `activation digest` varchar(255) default NULL,
  `activated` tinyint(1) default NULL,
  `activated_at` datetime default NULL,
  `reset digest` varchar(255) default NULL,
  `reset sent at` datetime default NULL,
  PRIMARY KEY (`id`),
 UNIQUE KEY `index users on email` (`email`)
) ENGINE=InnoDB DEFAULT CHARSET=utf8;
CREATE TABLE `microposts` (
  `id` int(11) NOT NULL auto increment,
  `content` text,
  `user id` int(11) default NULL,
  `created at` datetime NOT NULL,
  `updated at` datetime NOT NULL,
  `likes` int(11) NOT NULL DEFAULT '0',
  PRIMARY KEY (`id`),
 KEY `fk user id` (`user id`),
  CONSTRAINT `fk user id` FOREIGN KEY (`user id`)
REFERENCES `users` (`id`)
) ENGINE=InnoDB DEFAULT CHARSET=utf8;
```

# ANEXO 3: OPCIONAL

Este guião realiza inteiramente o lab no servidor de produção, mas se desejar pode realizar o lab no seu PC/portátil. As instruções para a instalação de um ambiente de desenvolvimento "XAMPP" no seu PC/portátil encontram-se em

http://intranet.deei.fct.ualg.pt/IPM/XAMPP.pdf

# ANEXO 4: OPCIONAL

### FUNCIONALIDADE "PRIVATE MESSAGE"

Pretende-se implementar a funcionalidade "private message" que permite a utilizadores registados no site trocarem mensagens privadas entre si

**O.** Crie a seguinte tabela na base de dados

```
CREATE TABLE `messages` (

`id` int(11) NOT NULL AUTO_INCREMENT,

`content` text,

`from_user_id` int(11) NOT NULL,

`to_user_id` int(11) NOT NULL,

`created_at` datetime NOT NULL,

`status` int(1) DEFAULT NULL,

`status` int(1) DEFAULT NULL,

PRIMARY KEY (`id`),

KEY (`from_user_id`),

KEY (`to_user_id`),

CONSTRAINT FOREIGN KEY (`from_user_id`) REFERENCES `users` (`id`),

CONSTRAINT FOREIGN KEY (`to_user_id`) REFERENCES `users` (`id`)

) ENGINE=InnoDB DEFAULT CHARSET=utf8
```

- 1. Actualize o template index\_template.html
  - se o utilizador fez *log in*, para ter um "placeholder" adicional no menu para o *hyperlink*

<a href="showprivatemessages.php">Show private messages</a>

• se o utilizador é anónimo, o "placeholder" está vazio

| <b>F</b>                                                  |                       |        |          |                      |
|-----------------------------------------------------------|-----------------------|--------|----------|----------------------|
| home                                                      | Show private messages | logout | new post | Welcome Jose Bastos  |
| Jose Bastos posted:                                       |                       |        |          | <u>update post</u>   |
| mais um teste<br>12345                                    |                       |        |          |                      |
| updated: 2017-12-11 19:05:10 created: 2017-11-11 22:08:01 |                       |        |          | u 0                  |
| Tester posted:                                            |                       |        |          | send private message |
| Novo post e continua                                      |                       |        |          |                      |

2. Altere o ficheiro index.php para:

- A. actualizar o "placeholder" do ponto 1
- B. actualizar o "placeholder" { supdate\_pm
  - $\circ$  se o utilizador que fez login <u>é</u> o autor do post, com o hyperlink

```
<a href="updateblog.php?micropost_id=' . $tuple['id'] . '">update
post</a>
```

se o utilizador que fez login <u>não é</u> o autor do post, com o hyperlink

```
<a href="privatemessage.php?user_id=' . $tuple['user_id'] . '">send
private message</a>
```

**3.** Construa o template "privatemessage\_template.html" SUGESTÃO: Copie e adapte o template "blog\_template.html" home Private message

© 2016 Desenvolvimento de Aplicações Web

Designed by Aluno

O formulario utiliza o método "post" e a acção é

method="post" action="privatemessage\_action.php"

4. Construa o controlador do template "privatemessage.php"

SUGESTÃO: Copie e adapte o controlador "blog.php"

A passagem da variavel "user\_id" para o controlador da acção pode ser feito pelo método GET no URL da acção ou (recomendado) através de um input do tipo "hidden" no formulário

5. Construa o controlador privatemessage\_action.php

que actualiza a tabela "messages" com a nova mensagem privada

NOTA: o status da mensagem deve ser "0" (não lida)

\$query = "INSERT INTO messages (from\_user\_id, to\_user\_id, content,created\_at, status) VALUES('" . \$\_SESSION['id'] . "','" . \$\_POST['user\_id'] . "','" . \$\_POST['pm'] . "','" . \$present\_date . "','0')"

SUGESTÃO: Copie e adapte o controlador "blog\_action.php"

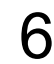

6. Construa o controlador showprivatemessages.php

Este controlador trabalha com o template showprivatemessages template.html (o template é dado já completo)

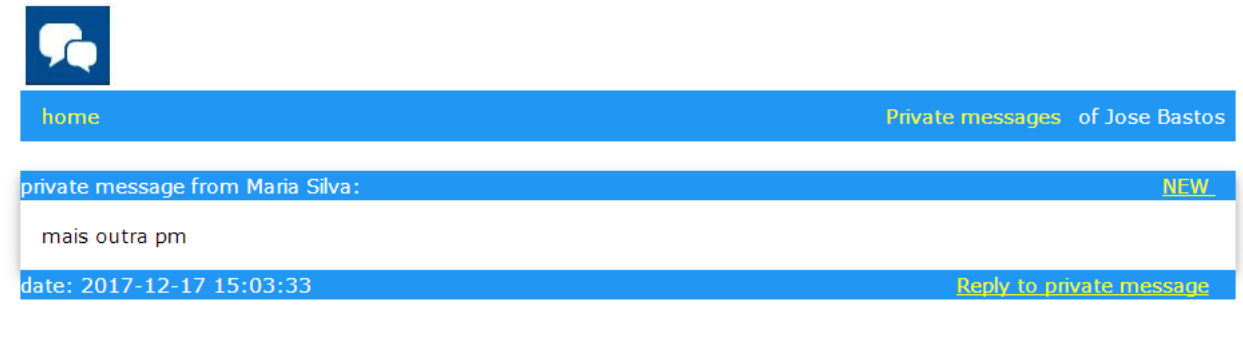

© 2016 Desenvolvimento de Aplicações Web

Designed by Aluno

que tem um hyperlink

```
<a href="privatemessage.php?user_id=' . $tuple['from_user_id'] .</pre>
'">Reply to private message</a>
```

que permite o utilizador responder às mensagens privadas

e outro hyperlink

```
<a href="markread_action.php?m_id=' . $tuple['m_id'] . '">NEW <span
class="w3-text">(<em>click to mark read</em>)</span></a>
```

que permite "marcar" uma mensagem como "lida"

/ . Construa o controlador markread\_action.php que actualiza o status da mensagem correspondente na tabela "messages" como "lida" (status='1')